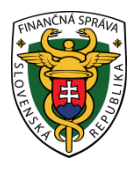

# Finančné riaditeľstvo Slovenskej republiky

# 2/CLO/2020/IM

# Registrácia a prihlásenie sa do informačného systému Centrálny elektronický priečinok od 01.03.2020

Finančné riaditeľstvo SR oznamuje obchodnej verejnosti ako aj fyzickým osobám (ďalej len "obchodník"), že medzi dostupné komunikácie s finančnou správou patrí aj komunikácia spojená so splnením colných formalít v oblasti dovozu, vývozu a tranzitu tovaru pri obchodovaní s tretími krajinami. Táto komunikácia je realizovaná prostredníctvom informačného systému Centrálny elektronický priečinok (ďalej len "IS CEP"). Viac informácii o tomto systéme nájdete na webovom sídle IS CEP – www.cep.financnasprava.sk

V zmysle platnej európskej legislatívy sa podávanie colných vyhlásení uskutočňuje <u>už len elektronicky.</u> Samozrejme existujú aj určité výnimky, ktoré táto legislatíva pripúšťa (napr. dočasné zlyhanie počítačového systému tzv. havarijný stav).

V súčasnej dobe je cez IS CEP dostupné elektronické podávanie colných vyhlásení pri vývoze, dovoze a tranzite tovaru a podávanie predbežných colných vyhlásení pri dovoze a vývoze tovaru.

Nevyhnutnosťou na to, aby mohlo byť colné vyhlásenie alebo predbežné colné vyhlásenie podané v elektronickej forme je zriadenie príslušnej elektronickej komunikácie.

Podmienkami elektronickej komunikácie v prostredí IS CEP sú:

A) aktivácia elektronickej schránky B) prostriedky pre KEP

C) používateľský účet v IS CEP

### A) aktivácia elektronickej schránky

Využívanie elektronických služieb IS CEP je podmienené existenciou elektronickej schránky (zákon č. 305/2013 Z. z. o e-Governmente v platnom znení), na strane orgánu verejnej moci (na doručenie podaní obchodníkov) alebo na strane obchodníka (na doručenie elektronických úradných dokumentov).

V prípade obchodníka je nevyhnutné vykonať krok aktivácie elektronickej schránky na doručovanie. Právnickej osobe so sídlom na území Slovenskej republiky a zapísanej do obchodného registra bola elektronická schránka **automaticky aktivovaná na doručovanie od 01.júla 2017**. Postup aktivácie pri právnických osobách nezapísaných do obchodného registra ako aj pri ostatných osobách (napr. pri fyzických osobách) je uvedený na webovom sídle Ústredného portálu verejnej správy <u>www.slovensko.sk</u> (v časti <u>Návody</u>). V tejto časti sú dostupné aj ostatné návody a postupy súvisiace s elektronickou schránkou. Dôležité sú aj informácie o použití elD karty (občiansky preukaz s čipom) pre prístup do elektronickej schránky a pre prihlásenie sa na Ústredný portál verejnej správy.

## B) prostriedky pre KEP

Podmienkou elektronickej komunikácie v prostredí IS CEP je využitie kvalifikovaného elektronického podpisu (ďalej len "KEP").

Na vytvorenie KEP je potrebné:

#### 1.Kvalifikovaný certifikát

Kvalifikovaný certifikát je možné získať:

- Vyžiadaním nového občianskeho preukazu alebo dokladu o pobyte pre cudzincov
- Od <u>akreditovanej certifikačnej autority</u>

#### 2.Hardvérové zariadenie (karta/eID a čítačka, resp. USB zariadenie)

3. Aplikácia pre vytváranie KEP

Aplikáciu na vytváranie KEP je potrebné nainštalovať na počítači používateľa.

Samotná podpisová aplikácia (<u>D.Suite/eIDAS</u>) je k dispozícii na webovom sídle Ústredného portálu verejnej správy v jednom balíku na stiahnutie s ostatnými komponentmi v časti <u>Na stiahnutie</u>. Po zistení operačného systému sa zobrazia konkrétne aplikácie na inštaláciu, medzi ktorými sa nachádza aj balík aplikácie D.Suite/eIDAS.

### C) používateľský účet v IS CEP

Na to, aby bolo možné komunikovať s colnými orgánmi cez IS CEP a na prístup do autorizovanej zóny obchodníka (Workdesk obchodníka) je nevyhnutný zriadený používateľský účet. O jeho zriadenie je možné požiadať zaslaním vyplneného a podpísaného elektronického formulára (**podpis sa realizuje výlučne KEPom**) dostupného na webovom sídle IS CEP v časti <u>Registrácia</u>.

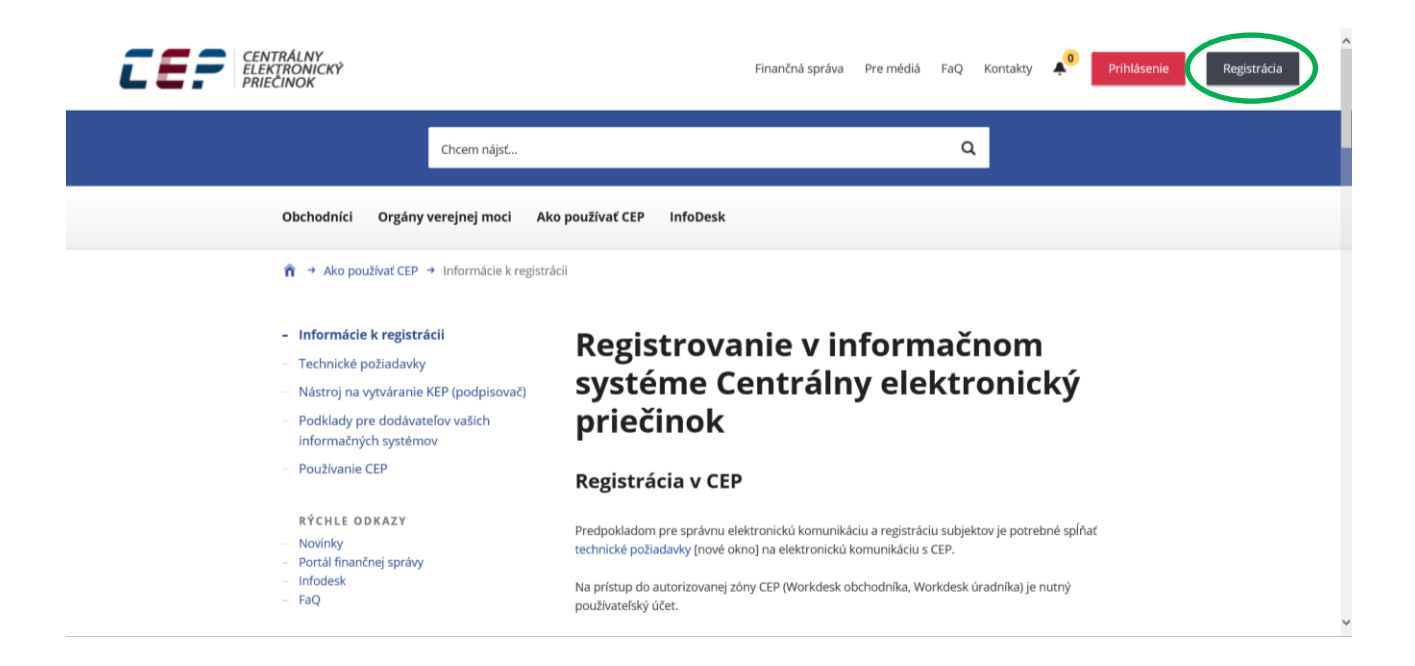

V tejto časti sa nachádzajú dôležité informácie <u>k samotnej registrácii</u>, k zisteniu <u>identifikátora osoby z kvalifikovaného</u> <u>certifikátu</u> (tento sa uvádza v registračnom formulári) a rovnako aj <u>samotný registračný formulár</u>.

| <ul> <li>Informácie k registrácii</li> <li>Technické požiadavky</li> <li>Nástroj na vytváranie KEP (podpisovač)</li> <li>Podklady pre dodávateľov vašich<br/>informačných systémov</li> <li>Používanie CEP</li> </ul> | <ul> <li>zrušenie poverenej osoby na zastupovanie pre elektronickú komunikáciu v mene subjektu zmeny<br/>priezvíska alebo adresy trvalého bydliska poverenej osoby na zastupovanie pre elektronickú<br/>komunikáciu v mene subjektu,</li> <li>zmeny ID KEP,</li> <li>zmeny registračných údajov pre fyzické osoby - nepodnikateľov,</li> <li>pridelenia prihlasovacieho mena a hesla.</li> </ul>                                                                                                    |
|----------------------------------------------------------------------------------------------------|----------------------------------------------------------------------------------------------------|
| RÝCHLE ODKAZY<br>– Novinky<br>– Portál finančnej správy<br>– Infodesk<br>– FaQ                                                                                                    | <ul> <li>Pričom pri vypĺňaní formulára:</li> <li>v časti A. Subjekt - uvedte aktuálne údaje subjektu,</li> <li>v časti C. Osoby oprávnené konať v mene subjektu - uvedte aktuálne údaje poverenej osoby pre<br/>elektronickú komunikáciu v mene subjektu,</li> <li>v časti C. Osoby oprávnené konať v mene subjektu - v poli Rozsah oprávnení a obmedzení<br/>uvedte úkon, ktorý má byť vykonaný pre subjekt alebo danú poverenú osobu (napr. zmena v<br/>registračných údajoch subjektu - zmena názvu subjektu, adresy, právnej formy: zrušenie poverenej<br/>osoby s platnosťou do; zmena údajov oprávnenej osoby; zmena ID ZEP oprávnenej osoby; a pod.)</li> </ul> |
|                                                                                                    | Pre zaregistrovanie/zmenu úda sv pokračujte na registračný formulár.         Dátum poslednej aktualizácie informačného obsahu: 24. 6. 2019         Dátum zverejnenia informačného obsahu: 9. 2. 2019         Tlač obsahu       Odporučiť známemu         Opýtať sa k téme       Nahlásiť problém                                                                                                    |

Na ilustráciu uvádzame vyplnený registračný formulár imaginárnej fyzickej osoby nepodnikateľa:

Ing. Ján Cepovič Systémová 15 003 27 Nevrátovo r. č. 885522/1111 e-mail: jan.cepovic@gmail.com t. č.: +421 999 343 343

|                             | REGISTRAČNÝ FORMULÁR             | ł         |  |
|-----------------------------|----------------------------------|-----------|--|
| A. SUBJEKT                  |                                  | *         |  |
| Druh subjektu *             | Fyzická osoba - nepodnikateľ 🗸 🗸 |           |  |
| Titul uvádzaný pred menom   | Ing. ? Títul uvádzaný za menom   | ?         |  |
| Meno *                      | Ján ? Priezvisko *               | Cepovič ? |  |
| Identifikačné informácie    |                                  | *         |  |
| Rodné číslo                 | 8855221111 ?                     |           |  |
| Sidlo subjektu / Trvalý pob | yt .                             | ^         |  |
| Ulica                       | Systémová ? Číslo *              | 15 ?      |  |
| Obec *                      | Nevrátovo ? PSČ *                | 00327 ?   |  |
| Štát *                      | Slovensko V ?                    |           |  |
| Korešpondenčná adresa       |                                  | ^         |  |
| Pridat                      |                                  |           |  |
| Kontaktné informácie        |                                  | ^         |  |
| E-mail *                    | jan.cepovic@gmail.com            | ?         |  |
| Pridat                      |                                  |           |  |
| Telefónne čislo             | +421 999 343343 ?                |           |  |
| Pridat                      |                                  |           |  |
| Fax                         | 2                                |           |  |
| Pridaf                      |                                  |           |  |
|                             |                                  |           |  |

| C. Osoby oprávnené konať v<br>Oprávnená osoba totožná so su | v mene subjektu<br>ubjektom ?                                                                   |                                                       |          |
|-------------------------------------------------------------|-------------------------------------------------------------------------------------------------|-------------------------------------------------------|----------|
|                                                             |                                                                                                 |                                                       |          |
| Titul uvádzaný pred menom                                   | Ing. ? Títul uvádzaný za menom                                                                  | 7                                                     |          |
| Meno *                                                      | Ján ? Priezvisko*                                                                               | Cepovič ?                                             |          |
|                                                             | Rodné číslo                                                                                     | 8855221111 ?                                          |          |
| ldentifikátor osoby z kvalifikovanéh                        | o certifikátu PNOSK-8855221111                                                                  | 7                                                     |          |
| Adresa pobytu                                               |                                                                                                 | *                                                     |          |
| Ulica                                                       | Systémová ? Číslo*                                                                              | 15 ?                                                  |          |
| Obec *                                                      | Nevrátovo ? PSČ*                                                                                | 00327 ?                                               |          |
| Štát *                                                      | Slovensko 🗸 ?                                                                                   |                                                       |          |
| Kontaktné informácie                                        |                                                                                                 | *                                                     |          |
| E-mail •                                                    | jan.cepovic@gmail.com                                                                           | ?                                                     |          |
|                                                             | ,                                                                                               |                                                       |          |
| Telefónne číslo                                             | +421 999 343343 ? Fax                                                                           | ?                                                     |          |
| Oprávnenie konať v mene subje                               | ektu                                                                                            | ^                                                     |          |
| ✓ Osobné konanie ?                                          |                                                                                                 |                                                       |          |
| Právny titul konania *                                      |                                                                                                 |                                                       |          |
|                                                             |                                                                                                 |                                                       |          |
| Rozsan opravnenia konal v mene s                            | subjektu -                                                                                      |                                                       |          |
| <ul> <li>Všeobecné (oprávnenie na<br/>Šneciálne</li> </ul>  | a všetky právne úkony bez obmedzení)                                                            |                                                       |          |
|                                                             |                                                                                                 |                                                       |          |
| Platnost opravnenia od *                                    | 08.12.2019 Platnost opravnenia do                                                               | ?                                                     |          |
| Pridať                                                      |                                                                                                 |                                                       |          |
|                                                             |                                                                                                 |                                                       | <u>_</u> |
| <ol> <li>Spracovanie osobných údajov zí </li> </ol>         | iskaných Informačným systémom Centrálny elektronický priečinok (ďale                            | j len "IS CEP") sa riadi ustanoveniami nariadenia     |          |
| Európskeho parlamentu a Rady (EU                            | ) 2016/6/9 z 27. apríla 2016 o ochrane fyzických osôb pri spracúvaní os                         | obných údajov a o voľnom pohybe takýchto údajov,      |          |
| ktorym sa zrušuje smernica 95/46/E                          | s (vseobecne narradenie o ochrane údajov) a súčasne zákonom č. 18/2                             | U18 Z. Z. o ochrane osobných údajov a o zmene a       |          |
| dopinení niektorých zákonov, zákona                         | I C. 214/2014 Z. z. o sprave, prevadzke a používaní informačného systémi                        | J Centrainy elektronický priečinok pri dovoze, vývoze |          |
| a tranzite tovaru a o doplnení zákona                       | a C. 305/2013 Z. Z. o elektronickej podobe výkonu pôsobnosti orgánov ver-<br>zemácia páidate tu | ejnej moci a o zmene a doplneni niektorých zákonov    |          |
| (zakon o e-Governmente). Blizsle into                       | unnacie najuete <u>tu</u> .                                                                     | · · · · · · · · · · · · · · · · · · ·                 |          |
| <ol> <li>Pouzivateľ IS CEP je povinný dodr</li> </ol>       | rziavat pravidla tykajúce sa technických podmienok a spôsobu použitia slu                       | zieb IS GEP zverejnené na webovom sidle IS GEP.       |          |
| <ol> <li>Pouzivateľ IS CEP je povinný mat</li> </ol>        | pri elektronickej komunikácii prostredníctvom IS CEP aktivovanú elektror                        | nickú schranku a možnosť prístupu a disponovania s    |          |
| nou podľa zákona č. 305/2013 Z. a                           | z. o elektronickej podobe výkonu pôsobnosti organov verejnej moci a                             | o zmene a doplnení niektorých zakonov (zákon o        |          |
| e-Governmente) v znení zákona č. 2                          | 14/2014 Z. z.                                                                                   |                                                       |          |
| Voľbou 'Uložit" sa krátkodobo (po                           | dobu podpisovania) uložia Vami zadané údaje vo formulári. Po tejto v                            | oľbe bude spustený podpisovač. Následne po            |          |
| pudnisani bude Vaša žiadosť odos                            | laná na spracovanie.                                                                            |                                                       |          |
|                                                             |                                                                                                 |                                                       |          |
| Uložiť Zruliť Uložiť dáta do súboru                         | Načítať dáta zo súboru                                                                          |                                                       |          |

Kliknutím na voľbu "Uložit" sa spustí podpisovač KEP a po podpísaní bude registračný formulár odoslaný na spracovanie – o tomto bude zobrazená príslušná správa. Následne prebehne proces registrácie, ktorý sa realizuje počas pracovných dní. O registrácii a vytvorení účtu v IS CEP bude obchodník následne informovaný **notifikačným mailom** zaslaným na emailovú adresu uvedenú v registračnom formulári.

Po vytvorení účtu je možné prihlásiť sa do IS CEP kliknutím na "Obchodníci" > "<u>Prihlásenie</u>", pričom sa zvolí ako typ autentifikácie "Kvalifikovaný elektronický podpis"

Elektronické vyplňovanie a podávanie colných vyhlásení je možné uskutočniť:

• Štandardne prostredníctvom Workdesku obchodníka, alebo

 Prostredníctvom používania komerčného aplikačného programového vybavenia pre deklarantov. V tomto prípade treba osloviť firmy zaoberajúce sa daným softvérom a dohodnúť s nimi prípadné obchodné podmienky pri kúpe daného vybavenia, alebo

• Prostredníctvom používania jednoduchej aplikácie pre elektronickú komunikáciu, tzv. CEP.EKR.Klient. Táto aplikácia je dostupná na webovom sídle IS CEP spolu s pokynmi k inštalácii a používateľskou príručkou ako balík <u>CEP.EKR.Klient</u>

Viac informácii o postupoch pri registrácii, technických požiadavkách ako aj rôznych používateľských príručkách je možné získať na webovom sídle IS CEP v časti Ako používať CEP

Vypracovalo: Finančné riaditeľstvo Slovenskej republiky <u>Centrum komunikácie a podpory</u> Centrum podpory pre clo a spotrebné dane Marec 2020